×

# Selecionar Registros de Atendimento para Tramitação

Esta tela faz parte do processo de tramitação de um conjunto de registros de atendimento. Permite que você informe os parâmetros e selecione os **Registros de Atendimentos** que serão tramitados, em conjunto, para uma Unidade de Destino.

Ela será acionada a partir da opção de menu: GSAN > Atendimento ao Público > Registro Atendimento > Tramitar Registro de Atendimento.

Informe os parâmetros e, em seguida, clique no botão Selecionar.

O sistema selecionará todos os **Registros de Atendimentos** que pertençam à seleção informada e, cuja situação seja igual à pendente:

Last update: 31/08/2017 ajuda:selecionar\_registro\_de\_atendimento\_para\_tramitacao https://www.gsan.com.br/doku.php?id=ajuda:selecionar\_registro\_de\_atendimento\_para\_tramitacao&rev=1490725217 01:11

| Gsan                                                                  | -> Atendimento ao Publico -> Registro Atendimento -> Tramitar Registro de Atendimento                            |  |
|-----------------------------------------------------------------------|----------------------------------------------------------------------------------------------------|--|
| Selecionar Registro de Atendimento para Tramitação                    |                                                                                                    |  |
| Para selecionar o(s) registros(s) de<br>movimento pelo botão ao lado: | atendimento, informe os dados abaixo, ou importe o                                                               |  |
| Número do RA:                                                         |                                                                                                    |  |
| Indicador de Tarifa Social:                                           | ◯ Sim ◯ Não . Todos                                                                                              |  |
| Tipo de Solicitação:                                                  | ALTERACAO CADASTRAL<br>ALTERACAO DE VENCIMENTO<br>ANALISE DE CONTA OU CONSU<br>CAIXA DE PROTECAO<br>CONSUMO FIXO |  |
| Especificação:                                                        |                                                                                                    |  |
| Período de Atendimento:                                               | 08/03/2015 07/04/2015 (dd/mm/aaaa)                                                                               |  |
| Município:                                                            |                                                                                                    |  |
| Bairro:                                                               |                                                                                                    |  |
| Área do Bairro:                                                       | <b>T</b>                                                                                                    |  |
| Logradouro:                                                           |                                                                                                    |  |
| Perfil do Imóvel:                                                     | ANTIGO CORPORATIVO<br>CANCEL/INEXISTENTE<br>CLIENTE COORPORATIVO<br>CONISA<br>ESPECIAL                           |  |
| Unidade Atual:                                                        |                                                                                                    |  |
| Unidade Superior:                                                     | R                                                                                                    |  |
| Limpar                                                                | Selecionar                                                                                                    |  |

# Tela de Sucesso

A tela de sucesso corresponde à apresentação da tela **Tramitar Conjunto de Registro de Atendimento** com os registros de atendimentos selecionados no filtro.

Serão apresentados os dados do **Registro de Atendimento** e serão colocadas à sua disposição as seguintes opções:

- Informar Tramite Informar os dados do trâmite;
- Tramitar Efetuar o trâmite das RAs com unidade de destino informada;
- Limpar Tramite Limpar unidade de destino dos marcados.

## **Preenchimento dos campos**

Informe, pelo menos, um dos parâmetros de pesquisa relacionados abaixo.

| Botão                         | Descrição da Funcionalidade                                                                                                    |
|-------------------------------|----------------------------------------------------------------------------------------------------|
| Número do RA                  | Informe o número do <b>Registro de Atendimento</b> .<br>Caso informe este parâmetro, não precisa informar nenhum outro.                                                                                                    |
| Indicador de<br>Tarifa Social | Selecione este campo, caso deseje filtrar os registros de atendimento em função<br>da tarifa social:<br>Sim = RAs que são de Tarifa Social;<br>Não = RAs que não são de Tarifa Social;<br>Todos = Não efetua o filtro pela tarifa social.                                                                                                    |
| Tipo de<br>Solicitação        | Caso deseje efetuar o filtro pelo Tipo da Solicitação do Registro de Atendimento,<br>selecione-os na caixa apresentada ao lado do campo.<br>Você pode selecionar mais de um Tipo de Solicitação para configurar o filtro.<br>Para selecionar mais de um Tipo de Solicitação, utilize as teclas Ctrl e Shift,<br>concomitantemente com o clique do <i>Mouse</i> sobre a descrição do Tipo de<br>Solicitação que desejar selecionar:<br>A tecla Ctrl seleciona uma linha na caixa; e a tecla Shift seleciona um conjunto de<br>linhas.<br>Caso você clique mais de uma vez sobre a mesma linha, com a tecla Ctrl<br>pressionada, o Tipo de Solicitação será, sucessivamente, marcado e desmarcado.<br>O campo Especificação será populado em função do campo Tipo de Solicitação.<br>Caso você selecione mais de um Tipo de Solicitação, o campo Especificação ficará<br>vazio. |

| Botão                     | Descrição da Funcionalidade                                                                                                    |
|---------------------------|----------------------------------------------------------------------------------------------------|
| Especificação             | <ul> <li>Caso deseje efetuar o filtro pela Especificação do Tipo da Solicitação do Registro de Atendimento, então selecione-as na caixa apresentada ao lado do campo. Este campo será populado em função do campo Tipo de Solicitação.</li> <li>Caso você selecione mais de um Tipo de Solicitação, o campo Especificação ficará vazio.</li> <li>Você pode selecionar mais de uma Especificação para configurar a pesquisa.</li> <li>Para selecionar mais de uma Especificação, utilize as teclas Ctrl e Shift, concomitantente com o clique do Mouse sobre a descrição da Especificação que desejar selecionar:</li> <li>* A tecla Ctrl seleciona uma linha na caixa; e a tecla Shift seleciona um conjunto de linhas.</li> <li>* Caso você clique mais de uma vez sobre a mesma linha, com a tecla Ctrl pressionada, a Especificação será, sucessivamente, marcada e desmarcada.</li> </ul>                                                                                                    |
| Período de<br>Atendimento | <ul> <li>Para filtrar pelo Período de Atendimento, informe a data inicial e final do período.<br/>Ao digitar a informação nos campos das datas, você não precisa preocupar-se com<br/>a barra de separação, pois o sistema as coloca automaticamente.<br/>As datas devem ser informadas no formato: DD/MM/AAAA, onde DD corresponde<br/>ao dia, MM corresponde ao mês e AAAA, ao ano.<br/>O dia e o mês devem ser informados, obrigatoriamente, com dois dígitos e o ano<br/>com quatro.</li> <li>Caso deseje pesquisar a data num calendário, clique no botão a, que fica ao lado<br/>dos campos das datas; e selecione a data a partir do calendário.</li> <li>Clique em <b>Pesquisar Data - Calendário</b> para obter informações mais<br/>detalhadas.</li> <li>Ao informar a data inicial, o sistema a repetirá na data final. Mas você poderá<br/>alterar a data final para uma data superior à inicial.</li> <li>Ao limpar a data inicial, o sistema, automaticamente, limpará a data final.</li> </ul> |
| Município                 | <ul> <li>Para filtrar os Registros de Atendimento, cujos locais de ocorrência estejam relacionados com o Município; informe o código do Município e tecle Enter, ou clique no botão R, que fica ao lado do campo. Neste caso, será apresentada uma tela de <i>popup</i>, onde será possível <b>Pesquisar Município</b> no cadastro. Após a informação do código do município, ou da seleção do município na tela de pesquisa, o sistema apresentará o nome do <i>Município</i>, no campo correspondente.</li> <li>Para limpar o campo Município, clique no botão S, que fica ao lado do campo em exibição.</li> <li>O sistema selecionará os Registros de Atendimento, com local de ocorrência no Município informado, a partir:</li> <li>Do local de ocorrência do imóvel do registro de atendimento;</li> <li>Da área do bairro do registro de atendimento.</li> </ul>                                                                                                    |

| Botão          | Descrição da Funcionalidade                                                                                                    |
|----------------|----------------------------------------------------------------------------------------------------|
| Bairro         | Para filtrar os Registros de Atendimento, cujos locais de ocorrência estejam relacionados com o Bairro; informe o código do Bairro e tecle Enter, ou clique no                                                                                                    |
|                | botão 🔍, que fica ao lado do campo. Neste caso será apresentada uma tela de<br><i>popup</i> , onde será possível <b>Pesquisar Bairro</b> no cadastro.<br>Após a informação do código do bairro, ou da seleção do bairro na tela de<br>pesquisa, o sistema apresentará o nome do Bairro, no campo correspondente.<br>Para informar o Bairro, é obrigatório que o Município já esteja informado.         |
|                | Para limpar o campo Bairro, clique no botão $\bigotimes$ , que fica ao lado do campo em<br>exibição.<br>O sistema selecionará os Registros de Atendimento, com local de ocorrência no<br>Bairro informado, a partir:<br>* do local de ocorrência do registro de atendimento;<br>* do local de ocorrência do imóvel do registro de atendimento;<br>* da área do bairro do registro de atendimento.      |
| Área do Bairro | Caso deseje filtrar os Registros de Atendimento por Área do Bairro, selecione-a na<br>lista apresentada ao lado do campo.<br>Para informar a Área do Bairro, é obrigatório que o Município e o Bairro já estejam<br>informados; pois a lista de Áreas do Bairro só será preenchida, após o Bairro já ter<br>sido informado.                                                                            |
| Logradouro     | Para filtrar os Registros de Atendimento, cujos locais de ocorrência estejam relacionados a um determinado Logradouro; informe o código do Logradouro e                                                                                                    |
|                | tecle Enter, ou clique no botão K, que fica ao lado do campo. Neste caso será<br>apresentada uma tela de <i>popup</i> , onde será possível <b>Pesquisar Logradouro</b> no<br>cadastro.<br>Após a informação do código do logradouro, ou da seleção do logradouro na tela<br>de pesquisa, o sistema apresentará o nome do Logradouro no campo<br>correspondente.                                        |
|                | Para limpar o campo Logradouro, clique no botão 📎, que fica ao lado do campo<br>em exibição.<br>O sistema selecionará os Registros de Atendimento, com local de ocorrência no<br>Logradouro informado, a partir do local de ocorrência do:<br>Registro de atendimento;<br>Imóvel do registro de atendimento.                                                                                           |
| Unidade Atual  | Para filtrar os Registros de Atendimento que estão numa determinada Unidade,                                                                                                    |
|                | informe o código da unidade e tecle Enter, ou clique no botão R, que fica ao lado<br>do campo. Neste caso será apresentada uma tela de <i>popup</i> , onde será possível<br><b>Pesquisar Unidade Organizacional</b> no cadastro.<br>Após a informação do código da unidade, ou da seleção da unidade na tela de<br>pesquisa, o sistema apresentará a descrição da unidade, no campo<br>correspondente. |
|                | Para limpar o campo Unidade Atual, clique no botão 🕙, que fica ao lado do<br>campo em exibição.                                                                                                    |

| Botão            | Descrição da Funcionalidade                                                                                                    |
|------------------|----------------------------------------------------------------------------------------------------|
| Unidade Superior | Para filtrar os Registros de Atendimento que estão em uma determinada Unidade<br>Superior, e nas suas Unidades Subordinadas, informe o código da Unidade                                                                                                    |
|                  | Superior e tecle Enter, ou clique no botão R, que fica ao lado do campo. Neste caso será apresentada uma tela de <i>popup</i> , onde será possível <b>Pesquisar</b><br><b>Unidade Organizacional</b> no cadastro.<br>Após a informação do código da unidade, ou da seleção da unidade na tela de pesquisa, o sistema apresentará a descrição da Unidade Superior, no campo correspondente. |
|                  | Para limpar o campo Unidade Superior, clique no botão 📎, que fica ao lado do campo.                                                                                                    |
|                  | O sistema só ira efetuar a pesquisa, se existirem unidades subordinadas à<br>Unidade Superior informada.                                                                                                    |

# Funcionalidade dos botões

| Botão      | Descrição da Funcionalidade                                                                                                    |
|------------|----------------------------------------------------------------------------------------------------|
| R          | Utilize este botão para ativar as funcionalidades:<br>Pesquisar Imóvel;\\Pesquisar Usuário;<br>Pesquisar Unidade Organizacional;\\Pesquisar Município;<br>Pesquisar Bairro; e<br>Pesquisar Logradouro.<br>Deve ser utilizado quando você não souber qual é a chave identificadora das<br>informações. |
| 8          | Utilize este botão para limpar as informações existentes nos respectivos campos.                                                                                                    |
| H          | Ao acionar este botão, o sistema irá abrir uma tela para que você selecione a data<br>a partir de um calendário.<br>Clique em <b>Pesquisar Data - Calendário</b> para obter informações mais<br>detalhadas.                                                                                           |
| Selecionar | Utilize este botão para solicitar ao sistema a realização da seleção dos Registros de Atendimento, de acordo com os argumentos de informados.                                                                                                    |
| Limpar     | Utilize este botão para limpar todos os campos da tela.                                                                                                    |

## Referências

Manter Registro de Atendimento

Inserir Registro de Atendimento

## **Termos Principais**

## **Registro Atendimento**

Clique aqui para retornar ao Menu Principal do GSAN

### From:

https://www.gsan.com.br/ - Base de Conhecimento de Gestão Comercial de Saneamento

Permanent link: https://www.gsan.com.br/doku.php?id=ajuda:selecionar\_registro\_de\_atendimento\_para\_tramitacao&rev=1490725217

Last update: 31/08/2017 01:11

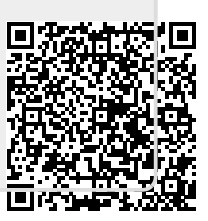